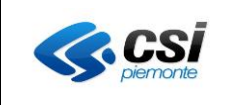

# Manuale di utilizzo della Dashboard dei Pagamenti ASR GPADASH

# INDICE

| 1. I | NTROD  | DUZIONE                                 | 2       |
|------|--------|-----------------------------------------|---------|
| 1.1  | . GL   | OSSARIO                                 | 2       |
| 1.2  | UT     | ENTI DELL'APPLICAZIONE                  | 2       |
| 1.3  | 6 ELI  | ENCO DELLE FUNZIONI                     | 3       |
| 2. / |        | DELL'APPLICAZIONE                       | 4       |
| 2 1  | ٨٥     |                                         | 1       |
| 2.1  |        |                                         | +4<br>ح |
| 2.2  | . DL   |                                         | J       |
| 3. I | FUNZIO | INI DISPONIBILI                         | 7       |
| 3 1  | CO     | NEIGURAZIONE PAGAMENTI                  | 7       |
| 3.1  | RO     | II TING                                 | 7       |
| 3 3  |        | IG DI SISTEMA                           | 7       |
| 3.4  | FT     | l                                       | 8       |
| 3.5  |        | -<br>VIO SISTEMA TS                     | 12      |
|      | 3.5.1  | Filtri                                  | 12      |
|      | 3.5.2  | Pulsanti                                | 13      |
|      | 3.5.3  | Grialia                                 | 14      |
| 3.6  | 5 ES   | ITO ELABORAZIONE                        | 15      |
| 3    | 3.6.1  | Filtri                                  | 16      |
| 3    | 3.6.2  | Pulsanti                                | 16      |
|      | 3.6.3  | Griglia (Dettaglio)                     | 17      |
| 3.7  | со со  | DNSULTA ESITI INVIO SISTEMA TS          | 17      |
| 3    | 3.7.1  | Filtri                                  | 18      |
| 3    | 3.7.2  | Pulsanti                                | 19      |
| 3    | 3.7.3  | Griglia                                 | 19      |
| 3.8  | LO     | ITTI IUV MOD.3 - CONFIGURAZIONE         | 21      |
| 3.9  | LO     | ITTI IUV MOD.3 - CONFIGURAZIONE GPR/GPA | 21      |
| 3.1  | .0 LO  | ITTI IUV MOD.3 - SINTESI                | 21      |
| 3.1  | .1 LO  | ITTI IUV MOD.3 - DETTAGLIO              | 21      |
| 3.1  | .2 SIN | NTESI DEI FLUSSI                        | 21      |
| 3.1  | .3 QL  | JADRATURA DEI FLUSSI                    | 22      |

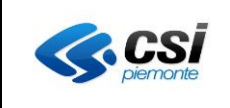

# 1. INTRODUZIONE

Il documento descrive le funzionalità della console di monitoraggio GPADASH.

## 1.1 GLOSSARIO

Nel documento, per brevità, vengono usati i seguenti termini e acronimi per indicare i seguenti elementi.

| TERMINE    | DEFINIZIONE                                                                                                    |
|------------|----------------------------------------------------------------------------------------------------|
| SHIBBOLETH | Sistema federato di autenticazione                                                                                                    |
| RUPAR      | Rete Unitaria della Pubblica Amministrazione Regionale                                                                                                    |
| ASR        | Azienda Sanitaria Regionale (include ASL e ASO)                                                                                                    |
| ASL        | Azienda Sanitaria Locale                                                                                                    |
| ASO        | Azienda Sanitaria Ospedaliera                                                                                                    |
| Browser    | Programma che consente di visualizzare e interagire con i contenuti di un sito web.                                                                                                    |
| URL        | Uniform Resource Locator: una sequenza di caratteri che identifica univocamente<br>l'indirizzo di una risorsa in Internet.<br>Ai fini di questo documento, si intende l'indirizzo da inserire nel browser al fine di<br>accedere all'applicazione.                                                                                                    |
| CUP        | Centro Unico Prenotazione di un'ASR                                                                                                    |
| LIS        | Laboratorio di Analisi                                                                                                    |
| MDP        | Motore Dei Pagamenti del CSI -Piemonte che offre il servizio di interfacciamento<br>con gli istituti di credito                                                                                                    |
| POS        | Il POS (dall'inglese Point Of Sale, lett. "punto di vendita") è il dispositivo<br>elettronico ed il relativo servizio bancario che consentono ad un creditore di<br>accettare e incassare, direttamente sul proprio conto corrente, i pagamenti<br>elettronici mediante moneta elettronica, ovvero tramite carte di credito, di debito e<br>prepagate, da parte dei clienti debitori. |
| PagoPA     | Pagamento digitale della Pubblica Amministrazione                                                                                                    |
| PSP        | Istituto di credito che offre il servizio di pagamento attraverso PagoPA                                                                                                    |
| IUV        | L'Identificativo Univoco del Versamento consente di identificare un versamento di<br>un utente presso un PSP (PagoPA) in maniera univoca. All'Ente Creditore<br>consente di riconoscere tale versamento per collegare il versamento con la<br>posizione debitoria dell'utente                                                                                                    |
| MEF        | Ministero dell'Economia e delle Finanze                                                                                                    |
|            |                                                                                                    |

## 1.2 UTENTI DELL'APPLICAZIONE

Gli utenti dell'applicazione sono tutti coloro che sono stati configurati nel sistema di autenticazione Sistema Piemonte Utenti PA (RUPAR) e quindi abilitati all'accesso.

L'applicazione è disponibile solo su rete RUPAR, dove sono disponibili differenti modalità di log in:

- Username e password
- Username, password e PIN
- Certificato digitale o carta elettronica

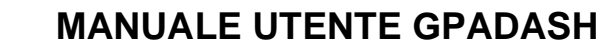

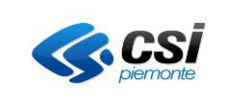

#### 1.3 ELENCO DELLE FUNZIONI

Di seguito le funzioni previste per l'applicazione:

- Anagrafiche e servizi
- Configurazione Pagamenti
- Routing
- Log di sistema
- ETL
- Invio Sistema TS
- Esito Elaborazione
- Consulta Esiti Invio Sistema TS
- Lotti IUV Mod. 3 Configurazione
- Lotti IUV Mod. 3 Configurazione GPR/GPA
- Lotti IUV Mod. 3 Sintesi
- Lotti IUV Mod. 3 Dettaglio
- Sintesi dei flussi
- Quadrature flussi

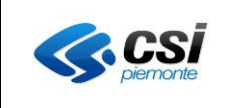

## 2. AVVIO DELL'APPLICAZIONE

#### 2.1 ACCESSO

L'utente accede all'applicazione inserendo nel browser l'indirizzo corrispondente alla propria ASR di interesse.

| ASR                                | INDIRIZZO                                                                                |
|------------------------------------|------------------------------------------------------------------------------------------|
| 203 - ASL TO3                      | https://servizisalute.ruparpiemonte.it/salute/gpa/to3/dashboard/dashboard.php            |
| 204 - ASL TO4                      | https://servizisalute.ruparpiemonte.it/salute/gpa/to4/dashboard/dashboard.php            |
| 205 - ASL T05                      | https://servizisalute.ruparpiemonte.it/salute/gpa/to5/dashboard/dashboard.php            |
| 206 - ASL VC                       | https://servizisalute.ruparpiemonte.it/salute/gpa/aslvc/dashboard/dashboard.php          |
| 207 - ASL BI                       | https://servizisalute.ruparpiemonte.it/salute/gpa/bi/dashboard/dashboard.php             |
| 208 - ASL NO                       | https://servizisalute.ruparpiemonte.it/salute/gpa/no/dashboard/dashboard.php             |
| 209 - ASL VCO                      | https://servizisalute.ruparpiemonte.it/salute/gpa/aslvco/dashboard/dashboard.php         |
| 210 – ASL CN1                      | https://servizisalute.ruparpiemonte.it/salute/gpa/cn1/dashboard/dashboard.php            |
| 211 – ASL CN2                      | https://servizisalute.ruparpiemonte.it/salute/gpa/cn2/dashboard/dashboard.php            |
| 212 – ASL AT                       | https://servizisalute.ruparpiemonte.it/salute/gpa/at/dashboard/dashboard.php             |
| 213 – ASL AL                       | https://servizisalute.ruparpiemonte.it/salute/gpa/al/dashboard/dashboard.php             |
| 301 – ASL TO                       | https://servizisalute.ruparpiemonte.it/salute/gpa/to/dashboard/dashboard.php             |
| 904 – ASO San Luigi                | https://servizisalute.ruparpiemonte.it/salute/gpa/asosanluigi/dashboard/dashboard.php    |
| 905 – ASO Maggiore della Carità    | https://servizisalute.ruparpiemonte.it/salute/gpa/asonovara/dashboard/dashboard.php      |
| 907 – ASO Antonino e Biagio Arrigo | https://servizisalute.ruparpiemonte.it/salute/gpa/asoalessandria/dashboard/dashboard.php |
| 908 - ASO Mauriziano               | https://servizisalute.ruparpiemonte.it/salute/gpa/asomauriziano/dashboard/dashboard.php  |

Si aprirà la pagina di log in sul portale Sistema Piemonte, scegliere il metodo di accesso e inserire le credenziali richieste per l'autenticazione.

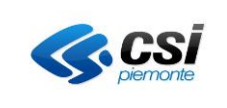

| Cos'è Sistemapiemonte Cerca              | SERVIZI PER PRIVATI | SERVIZI PER LA PA |
|------------------------------------------|---------------------|-------------------|
| Sistemapiemonte                          |                     |                   |
| Autenticazione                           |                     |                   |
| SISTEMA PIEMONTE » AUTENTICAZIONE        |                     |                   |
| Accesso ai servizi                       |                     |                   |
| Accesso tramite username e password      |                     |                   |
| Username                                 |                     |                   |
| Password                                 |                     |                   |
| Accedi                                   |                     |                   |
|                                          |                     |                   |
| Accesso tramite username, password e PIN |                     |                   |
| Username                                 |                     |                   |
| Password                                 |                     |                   |
| PIN                                      |                     |                   |
| Accedi                                   |                     |                   |
|                                          |                     |                   |

Figura 1

Dopo aver eseguito l'accesso si aprirà la pagina della Dashboard dei pagamenti ASR.

#### 2.2 DESCRIZIONE DELLA DASHBOARD

La dashboard si aprirà automaticamente sulla prima etichetta (denominata tab) "Anagrafiche e Servizi", aprendo alcune tabelle informative nel corpo della pagina.

Di seguito una breve descrizione delle principali parti che compongono questa pagina.

| la                   |                                                                          | er le Oper                                  | azioni                                              |                                  | Puisante p                     | er uscire            | dall appl             | cazione       |
|----------------------|--------------------------------------------------------------------------|---------------------------------------------|-----------------------------------------------------|----------------------------------|--------------------------------|----------------------|-----------------------|---------------|
| ashboa               | rd ASR                                                                   |                                             |                                                     | •                                |                                |                      |                       |               |
| nagrafiche e servizi | Configurazione Pagamenti Routing<br>Lotti IUV Mod. 3 - Sintesi Lotti IUV | J Log di sistema I<br>Mod. 3 - Dettaglio Si | ETL Invio Sistema TS<br>ntesi dei flussi Quadrature | Esito Elaborazione Consulta Esit | i Invio Sistema TS Lotti IUV M | od. 3 - Config Lotti | UV Mod. 3 - Config GP | R/GPA         |
| ASR                  |                                                                          | Servizi                                     |                                                     | Abbinamento ASF                  | ₹-servizi                      |                      |                       |               |
| Codice ASR           | Descrizione                                                              | Servizio                                    | Descrizione                                         | 212 - ASL AT                     |                                |                      |                       |               |
| 000                  | IDENTIFICATIVO DEL GPR                                                   | 00                                          | Servizi trasversali                                 |                                  | Codice servizio                | Descrizione          | Inizio validità       | Fine validità |
| 200                  | simulatore                                                               | 01                                          | CUP                                                 |                                  | 01                             | CUP                  | 2001-01-01 00:00      | 00            |
| 01                   | ASL TO1                                                                  | 10                                          | LIS                                                 |                                  |                                |                      |                       |               |
| 202                  | ASL TO2                                                                  | 20                                          | RIS                                                 |                                  |                                |                      |                       |               |
| 203                  | ASL TO3                                                                  | 30                                          | PS                                                  |                                  |                                |                      |                       |               |
| 204                  | ASL TO4                                                                  | 40                                          | SISMAS                                              |                                  |                                |                      |                       |               |
| 205                  | ASL TO5                                                                  | 50                                          | SIRVA                                               |                                  |                                |                      |                       |               |
| 206                  | ASL VC                                                                   | GA                                          | GPA                                                 |                                  |                                |                      |                       |               |
| 207                  | ASL BI                                                                   | GR                                          | GPA                                                 |                                  |                                |                      |                       |               |
| 208                  | ASL NO                                                                   | MD                                          | MDPNEW                                              |                                  |                                |                      |                       |               |
| 209                  | ASL VCO                                                                  | PT                                          | PTW                                                 |                                  |                                |                      |                       |               |
| 210                  | ASL CN1                                                                  |                                             |                                                     |                                  |                                |                      |                       |               |
| 211                  | ASL CN2                                                                  |                                             |                                                     |                                  |                                |                      |                       |               |
| 212                  | ASL AT                                                                   |                                             |                                                     |                                  |                                |                      |                       |               |
| 213                  | ASL AL                                                                   |                                             |                                                     |                                  |                                |                      |                       |               |
| 901                  | ASO - Ospedale S. Giovanni<br>Battista (Molinette)                       |                                             |                                                     |                                  |                                |                      |                       |               |
|                      | AZIENDA OSP. CTO/MARIA                                                   |                                             |                                                     |                                  |                                |                      |                       |               |
| 902                  | ADELAIDE                                                                 | _                                           |                                                     |                                  |                                |                      |                       |               |

Figura 2

Come presentato nella Figura 2, la pagina è composta da due parti principali: la prima, in alto, presenta una

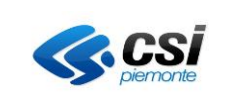

serie di tab con i quali è possibile selezionare l'operazione da compiere, la seconda parte, costituita dal corpo vero e proprio della pagina, mostra il contenuto del tab selezionato.

In quest'ultima parte troviamo tutti gli strumenti per portare a termine l'operazione scelta: tabelle di visualizzazione, pulsanti per effettuare ricerche o download dei dati e campi per compilare eventuali filtri per le ricerche.

E' consigliato usare i filtri per rendere le ricerche il più puntuali possibile, al fine di snellire il processo.

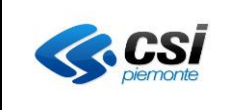

# 3. FUNZIONI DISPONIBILI

Di seguito verranno trattate singolarmente le funzioni disponibili sull'applicativo.

## 3.1 CONFIGURAZIONE PAGAMENTI

In fase di completamento

## 3.2 ROUTING

In fase di completamento

## 3.3 LOG DI SISTEMA

In fase di completamento

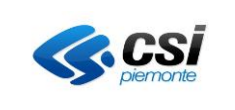

#### 3.4 ETL

La memorizzazione delle posizioni debitorie emesse dall'ASR nella base dati del GPA avviene utilizzando un processo schedulato di estrazione, trasformazione e caricamento dei dati (Extract-Transform-Load in inglese).

Il S.I. dell'ASR può trasmettere un aggiornamento a seguito di un cambio di stato di una posizione debitoria sul proprio S.I. o a seguito di una comunicazione di un elenco di nuove posizioni debitorie create sul S.I. Nel primo caso si tratta di un singolo aggiornamento, avvenuto a seguito di una SetAvvenutoPagamento o SetOpposizionePrecompilazione730, nel secondo caso si tratta di un elenco di posizioni debitorie comunicate con la GetListaTicket.

L'ETL memorizza solo dati formalmente corretti, segnalando all'Azienda Sanitaria le posizioni debitorie che vengono rifiutate. L'ETL è una funzione del database che processa gli XML e segnala eventuali errori, dove ci fossero.

La correzione del dato deve necessariamente avvenire sul S.I. dell'ASR: la correzione del dato deve essere trattato come un cambiamento di stato quindi deve essere ritrasmesso al GPA. Gli aggiornamenti comunicati dal S.I. dell'ASR sono chiamati file e il GPA assegna a ciascuno file un nome logico univoco.

Nel seguito alcuni esempi di aggiornamento emessi dal S.I. dell'ASR:

- quando il GPA esegue una registrazione di un pagamento sul S.I. dell'ASR con il metodo SetAvvenutoPagamento. Il S.I. dell'ASR restituisce al GPA un messaggio di risposta che contiene lo stato aggiornato della posizione debitoria, es. SP\_SAP\_1587632361692.xml
- quando il GPA esegue una modifica sull'opposizione 730 con il metodo SetOpposizionePrecompilazione730.
   Il S.I. dell'ASR risponde con lo stato aggiornato della posizione debitoria, es. SP\_SOP\_1585754878424.xml
- quando il GPA richiede al S.I. dell'ASR un aggiornamento dati con il metodo GetListaTicket. Il sistema informativo dell'ASR risponde con un elenco di richieste di pagamento, es. SP ALST 1586162044689.xml, nell'esempio abbiamo:
  - R2045020190000000034903402 / NON PAGATO
  - R204502019000000038401977 / TICKET PAGATO TOTALMENTE
  - R204502019000000038504823 / NON PAGATO
  - R2045020190000000038809620 / NON PAGATO

Tutti i file ricevuti sono accessibili dal tab "ETL" della GPADASH. Il tab ETL oltre ad elencare gli aggiornamenti ricevuti mostra anche l'esito dell'elaborazione dell'aggiornamento trasmesso dal S.I. dell'ASR. Nella figura sotto è stato evidenziato l'esito dell'aggiornamento SP\_ALST\_1586162044689.xml ottenuto con la GetListaTicket.

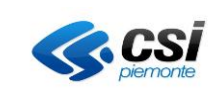

| Anagrafiche                                          | e e servizi     | Configurazione Pagamenti                                                                                     | Routing                                                                              | Log di sistema         | ETL       | Invio Sistema TS   | Esito Elaborazion                                 | ne Consulta Es   | iti Invio Siste | ema TS                       | Lotti IUV Mod. 3     | - Config     |                                                          |
|------------------------------------------------------|-----------------|----------------------------------------------------------------------------------------------------|--------------------------------------------------------------------------------------|------------------------|-----------|--------------------|---------------------------------------------------|------------------|-----------------|------------------------------|----------------------|--------------|----------------------------------------------------------|
|                                                      |                 |                                                                                                    |                                                                                      |                        |           | Lotti IUV Mod. 3 - | Config GPR/GPA                                    | Lotti IUV Mod. 3 | Sintesi         | Lotti IUV M                  | od. 3 - Dettaglio    | Sinte        | si dei flussi                                            |
| Quadrature                                           | flussi          |                                                                                                    |                                                                                      |                        |           |                    |                                                   |                  |                 |                              |                      |              |                                                          |
|                                                      |                 |                                                                                                    |                                                                                      |                        |           |                    |                                                   |                  |                 |                              |                      |              |                                                          |
|                                                      |                 |                                                                                                    | Nome file                                                                            | SP_ALST%               |           |                    |                                                   |                  |                 |                              |                      |              |                                                          |
|                                                      |                 |                                                                                                    | Stato file                                                                           | Selezionare uno        | stato     |                    | ~                                                 |                  |                 |                              |                      |              |                                                          |
|                                                      |                 | Period                                                                                                    | o impostato                                                                          | Personalizzato         |           |                    | ~                                                 |                  |                 |                              |                      |              |                                                          |
|                                                      |                 |                                                                                                    | Periodo                                                                              | Dal 06/04/2020 (       | 00:00:00  |                    | 6/04/2020 23:59:59                                |                  |                 |                              |                      |              |                                                          |
|                                                      |                 |                                                                                                    |                                                                                      |                        |           |                    |                                                   |                  |                 |                              |                      |              |                                                          |
| Risultati<br>1-3 di 3 ris                            | ETL<br>ultati v | risualizza 20 v risultati per                                                                                | pagina                                                                               |                        |           |                    |                                                   |                  |                 |                              |                      | Espor        | ta in formato<br>pagina 1 d                              |
| Risultati<br>1-3 di 3 ris<br>ID file                 | ETL<br>ultati v | visualizza 20 ∨ risultati per<br>w Nome file                                                                 | pagina<br>Data Creazio                                                               | ne Data F              | ne Validi | tà Stato           | Descrizione Stato                                 | ID Log           | Pass            | a a stato "G                 | Creato"              | Abilita      | ta in formato<br>pagina 1 d<br>/Disabilita               |
| Risultati<br>1-3 di 3 ris<br>ID file<br>2489         | ETL<br>ultati v | visualizza 20 → risultati per<br>w Nome file<br>SP_ALST_1586162<br>044689.xml                                | pagina<br>Data Creazio<br>2020-04-06<br>10:34:04.695                                 | ne Data Fi<br>59       | ne Validi | tà Stato<br>3      | Descrizione Stato<br>Elaborato OK                 | D Log            | Pass            | a a stato "(<br>Camt         | Creato"<br>Dia stato | Abilita      | ta in formato<br>pagina 1 o<br>/Disabilita<br>Disabilita |
| Risultati<br>1-3 di 3 ris<br>ID file<br>2489<br>2488 | ETL<br>ultati v | visualizza 20 visultati per<br>v Nome file<br>SP_ALST_1586162<br>044689.xml<br>SP_ALST_1586162<br>044063.xml | pagina<br>Data Creazio<br>2020-04-06<br>10:34:04.695i<br>2020-04-06<br>10:34:04.0793 | ne Data Fi<br>59 733 2 | ne Validi | tà Stato<br>3<br>3 | Descrizione Stato<br>Elaborato OK<br>Elaborato OK | D Log            | Pass            | a a stato "(<br>Camt<br>Camt | Creato"<br>Dia stato | Abilita<br>X | ta in formato<br>pagina 1 o<br>/Disabilita<br>Disabilita |

tab ETL

Nella figura "ETL" è mostrato il filtro sul nome file "SP\_ALST%" e la data di ricezione. I risultati ETL mostrano gli aggiornamenti ricevuti dai S.I. dell'ASR:

- ID file, è l'identificativo dell'aggiornamento ricevuto dall'ASR generato dal GPA
- ID file new, viene valorizzato se il file è ottenuto con la funzione "Cambia stato" per essere rielaborato. Nella figura "ETL – funzione cambia stato" sotto è mostrato il risultato della funzione. Al file 2489 è stato cliccato il pulsante cambia stato. Ora il file 2489 risulta non più valido. Nella base dati è stata creata la copia del file 3502, valido ed elaborabile
- Nome file, nome logico che il GPA assegna all'aggiornamento
- Data creazione, è la data in cui l'aggiornamento è stato ricevuto
- Data fine validità, è la data in cui il file è stato disabilitato, con la funzione "Disabilita" o "Cambia stato"
- Stato/Descrizione stato, è la codifica/descrizione dello stato finale di elaborazione
- Xml, è la funzione che permette di estrarre l'aggiornamento ricevuto dall'ASR sottoforma di file xml
- Cambia stato, consente di cambiare lo stato del file per non elaborarlo o rielaborarlo. Questa funzione crea una copia dell'aggiornamento da rielaborare allo scopo di non perdere la storia degli eventi, vedi figura "ETL – funzione cambia stato" e i riferimenti della ID file new di sopra
- Disabilità (o Abilita), consente di invalidare un aggiornamento o non far elaborare un aggiornamento (Abilita fa il contrario). Questa funzione valorizza il campo Data fine validità del file selezionato. Nella figura "ETL – funzione Disabilita" viene mostrato il risultato dopo aver cliccato il pulsante Disabilita al file 3502. Ora il file risulta non più valido, la data di invalidità viene visualizzata nel campo "Data fine validità", mentre il pulsante da Disabilita è diventato Abilita
- Filtro:
  - Nome logico dell'aggiornamento (es,. "SP\_ALST%", "SP\_ALST\_1586162044689.xml", ...)
  - Stato dell'aggiornamento
  - Periodo di ricezione dell'aggiornamento
- Esporta i dati mostrati a video in un file CSV

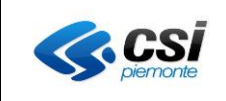

| Anagrafiche       | e servizi C         | Configurazione Pagamenti      | Routing Log c                | li sistema E1             | TL Invio Sistema TS     | Esito El | aborazione Consulta Esit     | ti Invio Sistema TS | Lotti IUV Mod. 3 - Config | Lotti IUV Mod. 3 - Config GPR/GPA |
|-------------------|---------------------|-------------------------------|------------------------------|---------------------------|-------------------------|----------|------------------------------|---------------------|---------------------------|-----------------------------------|
|                   |                     |                               |                              |                           | Lotti IUV Mod. 3 - S    | lintesi  | Lotti IUV Mod. 3 - Dettaglio | Sintesi dei flussi  | Quadrature flussi         |                                   |
|                   |                     |                               |                              |                           |                         |          |                              |                     |                           |                                   |
|                   |                     |                               | Nome file                    | SP_ALST%                  |                         |          |                              |                     |                           |                                   |
|                   |                     |                               | Stato file                   | Selezionare un            | no stato                |          | ~                            |                     |                           |                                   |
|                   |                     | Peri                          | odo impostato                | Personalizzato            | D                       |          | ~                            |                     |                           |                                   |
|                   |                     |                               | Periodo                      | Dal 06/04/2020            | 00:00:00                | AI 06    | /04/2020 23:59:59            |                     |                           |                                   |
|                   |                     |                               |                              |                           |                         |          |                              |                     |                           | cerca                             |
| Risultati         | FTI                 |                               |                              |                           |                         |          |                              |                     |                           |                                   |
| Risultati         |                     |                               |                              |                           |                         |          |                              |                     |                           |                                   |
|                   |                     |                               |                              |                           |                         |          |                              |                     |                           | Esporta in formato CSV            |
| 1-3 di 3 risu     | <b>Iltati</b> visua | alizza 20 v risultati per pag | ina                          |                           |                         |          |                              |                     |                           | 🌗 pagina 1 di 1                   |
| ID file           | ID file new         | Nome file                     | Data Creazione               | Data                      | a Fine Validità         | Stato    | Descrizione Stato            | ID Log              | Passa a stato "Creato"    | Abilita/Disabilita                |
| <mark>3502</mark> |                     | SP_ALST_158616204<br>4689.xml | 2020-04-06<br>10:34:04.69559 |                           |                         | 1        | Creato su file system        | <b>m</b> xml        | 🥎 Cambia stato            | × Disabilita                      |
| 2489              | <mark>3502</mark>   | SP_ALST_158616204             | 2020-04-06                   | 2020                      | 0-06-09 11:48:06.779631 | 5        | Riaccodato con altro id      | <b>m</b>            |                           | 🖌 Abilita                         |
| 2488              |                     | SP_ALST_158616204             | 2020-04-06                   |                           |                         | 3        | Elaborato OK                 |                     | Cambia stato              |                                   |
| 2400              |                     | 4063.xml                      | 10:34:04.07973               | 3                         |                         |          |                              |                     | t oumbid state            |                                   |
| 2487              |                     | 4063.xml                      | 10:16:17.32536               | 7                         |                         | 3        | Elaborato OK                 | t xml               | Cambia stato              | × Disabilita                      |
| <                 |                     |                               |                              |                           |                         |          |                              |                     |                           | >                                 |
|                   |                     |                               |                              | l                         | ETL – funzi             | one      | cambia stato                 | )                   |                           |                                   |
|                   |                     |                               |                              |                           |                         |          |                              |                     |                           |                                   |
| Anagrafich        | e e servizi         | Configurazione Pagamenti      | Routing Log                  | di sistema <mark>E</mark> | TL Invio Sistema TS     | Esito E  | laborazione Consulta Esi     | ti Invio Sistema TS | Lotti IUV Mod. 3 - Config | Lotti IUV Mod. 3 - Config GPR/GPA |
|                   |                     |                               |                              |                           | Lotti IUV Mod. 3 -      | Sintesi  | Lotti IUV Mod. 3 - Dettaglio | Sintesi dei flussi  | Quadrature flussi         |                                   |
|                   |                     |                               |                              |                           |                         |          |                              |                     |                           |                                   |
|                   |                     |                               | Nome file                    | SP_ALST%                  |                         |          |                              |                     |                           |                                   |
|                   |                     |                               | Stato file                   | Selezionare u             | uno stato               |          | ~                            |                     |                           |                                   |
|                   |                     | Per                           | riodo impostato              | Personalizzat             | to                      |          | ~                            |                     |                           |                                   |
|                   |                     |                               | Periodo                      | Dal 06/04/202             | 0 00:00:00              | AI 06    | 8/04/2020 23:59:59           |                     |                           |                                   |
|                   |                     |                               |                              |                           |                         |          |                              |                     |                           | corca                             |
| Disultat          |                     |                               |                              |                           |                         |          |                              |                     |                           | Corca                             |
| Risuitat          | IEIL                |                               |                              |                           |                         |          |                              |                     |                           |                                   |
|                   |                     |                               |                              |                           |                         |          |                              |                     |                           | Esporta in formato CSV            |
| 1-3 di 3 ri:      | sultati visu        | ualizza 20 v risultati per pa | aina                         |                           |                         |          |                              |                     |                           | 🌗 pagina 1 di 1 🌗                 |
| ID file           | ID file new         | Nome file                     | Data Creazion                | e Dat                     | a Fine Validità         | Stato    | Descrizione Stato            | ID Log              | Passa a stato "Creato"    | Abilita/Disabilita                |
| 3502              |                     | SP_ALST_158616204             | 2020-04-06                   | 202                       | 0-06-09 11:53:40.565838 | 1        | Creato su file system        | <b>∏</b> xml        | Cambia stato              | Abilita                           |
| 2480              | 3502                | SP_ALST_158616204             | 2020-04-06                   | 202                       | 0.06.09 11:48:06 770624 | 5        | Riaccodato con altro id      | - yml               |                           | Abilita                           |
| 2409              | 3302                | 4689.xml                      | 10:34:04.69559               | 202                       | 0-00-08 11.40.00.179031 | 3        | Naccodato con att/0 l0       |                     |                           | Abiiita                           |
| 2488              |                     | 4063.xml                      | 10:34:04.07973               | 3                         |                         | 3        | Elaborato OK                 | <b>m</b> xml        | Cambia stato              | X Disabilita                      |
| 2487              |                     | SP_ALST_158616204<br>4063.xml | 2020-04-06<br>10:16:17.32536 | 57                        |                         | 3        | Elaborato OK                 | 🔚 xml               | 🔶 Cambia stato            | × Disabilita                      |
|                   |                     |                               |                              |                           |                         |          |                              |                     |                           |                                   |

ETL – funzione Disabilita

Se l'ASR utilizzerà il GPA per trasmettere i dati al Ministero dell'Economia e Finanza per alimentare la precompilazione delle spese sanitarie del 730, l'ETL eseguirà sui dati ricevuti dall'ASR gli stessi controlli di validazione eseguiti dal MEF. In questo caso solo i dati corretti potranno essere inviati al MEF, mentre i dati non corretti dovranno essere corretti sul S.I. dell'ASR e ritrasmessi al GPA.

L'esito dei controlli eseguiti dall'ETL sono accessibili dalla GPADASH (sono anche trasmessi al S.I. dell'ASR attraverso servizi WSDL). Nella figura "Esito validazione sul GPA" si accede all'esito dei controlli eseguito dall'ETL. I dati mostrati a video sono:

- ID file, è l'identificativo dell'aggiornamento ricevuto dall'ASR
- Nome file, nome logico che il GPA assegna all'aggiornamento
- Data creazione, è la data in cui l'aggiornamento è stato ricevuto
- Data fine validità, è la data in cui il file è stato disabilitato, con la funzione "Disabilita"
- Esito acquisizione, descrizione dello stato finale di elaborazione
- Xml, è la funzione che permette di estrarre l'aggiornamento ricevuto dall'ASR

<

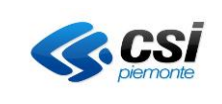

- Esito Elaborazione MEF, descrizione dell'esito dei controlli per l'invio dei dati al MEF
- Dettagli, apre il dettaglio dell'esito dei controlli mostrati nella videata "Dettaglio controlli sul GPA"
- I filtri a disposizione sono:
  - Nome file
  - Periodo di ricezione
- Esporta i dati mostrati a video in un file CSV

| Anagrafich   | e e servizi Configur         | azione Pagamenti Routi        | ng Log di sistema E     | TL Invio Sistema TS Es                                         | to Elaborazione | Consulta Esiti Invio Sistema TS                                  | Lotti IUV Mod. 3 - Config  |
|--------------|------------------------------|-------------------------------|-------------------------|----------------------------------------------------------------|-----------------|------------------------------------------------------------------|----------------------------|
|              |                              |                               |                         |                                                                |                 | Lotti IUV Mod. 3 - Config GPR/GPA                                | Lotti IUV Mod. 3 - Sintesi |
| Lotti IUV N  | lod. 3 - Dettaglio Sir       | ntesi dei flussi Quadratu     | re flussi               |                                                                |                 |                                                                  |                            |
|              |                              | Nome                          | file SP_SAP_158763236   | 51692                                                          |                 |                                                                  |                            |
|              |                              | Periodo impost                | ato Seleziona un period | 0                                                              | ~               |                                                                  |                            |
|              |                              | Perio                         | odo                     |                                                                |                 |                                                                  |                            |
| Risultat     | i filtrati                   |                               |                         |                                                                |                 |                                                                  | cerca                      |
|              |                              |                               |                         |                                                                |                 |                                                                  | Esporta in formato CSV     |
| 1-1 di 1 ris | ultati visualizza 2          | 20 v risultati per pagina     |                         |                                                                |                 |                                                                  | 🌗 pagina 1 di 1 👂          |
| ID file      | Nome file                    | Data Creazione                | Data Fine Validità      | Esito Acquisizione                                             | ID Log          | Esito Elaborazione MEF                                           | Dettaglio Elaborazione MEF |
| 3489         | SP_SAP_15876323<br>61692.xml | 2020-04-23<br>10:59:21.704417 |                         | OK ( Tck del File: 1 - Tck<br>Importati: 1 - Tck Scartati: 0 ) | <b>xml</b>      | Elaborato - Tck elaborati: 1 ; Ok: 1 ;<br>Errori: 0 ; Warning: 0 | Dettagli                   |
| <            |                              |                               |                         |                                                                |                 |                                                                  | >                          |
|              |                              |                               |                         |                                                                |                 |                                                                  | Esporta in formato CSV     |

Esito validazione sul GPA

Nella figura "Dettaglio controlli sul GPA" è mostrata la videata che si attiva con la funzione Dettagli mostrata in figura "Esito validazione sul GPA". La videata mostra il dettaglio degli errori relativi ai controlli eseguiti dallo ETL sull'aggiornamento ricevuto. In questo caso il file ST\_ALST\_... evidenziato in figura contiene 5 ticket di cui solo uno è errato e l'errore è evidenziato in figura. Questa videata è di consultazione.

| ashboard ASR                                |                   |                      |                                                                            |                                        |                    |                 |                                   |                           | NF<br>JTF |
|---------------------------------------------|-------------------|----------------------|----------------------------------------------------------------------------|----------------------------------------|--------------------|-----------------|-----------------------------------|---------------------------|-----------|
|                                             |                   |                      |                                                                            |                                        |                    |                 |                                   | 🕜 Help 🛛 📰 C              | onta      |
| Anagrafiche e servizi Configurazione Paga   | amenti Routing    | Log di sistema       | ETL                                                                        | Invio Sistema TS                       | Esito Elaborazione | Dettaglio: 2488 | Consulta Esiti Invio Sistema TS   | Lotti IUV Mod. 3 - Config |           |
|                                             |                   |                      |                                                                            |                                        |                    |                 | Lotti IUV Mod. 3 - Config GPR/GPA | A                         |           |
| Lotti IUV Mod. 3 - Sintesi Lotti IUV Mod. 3 | - Dettaglio Sin   | tesi dei flussi Qu   | adrature fl                                                                | ussi                                   |                    |                 |                                   |                           |           |
|                                             | Nome fi           | ile SP_ALST_1586     | 016204406                                                                  | 3.xml                                  |                    |                 |                                   | x                         |           |
|                                             | Stato f           | ile OK (Tck del File | e: 5 - Tck Ir                                                              | mportati: 5 - Tck Scar                 | ati: 0)            |                 |                                   |                           |           |
|                                             | Esito acquisizio  | ne Elaborato OK -    | Elaborato OK - OK ( Tck del File: 5 - Tck Importati: 5 - Tck Scartati: 0 ) |                                        |                    |                 |                                   |                           |           |
| Esit                                        | o elaborazione Mi | EF Elaborato - Tck   | elaborati: 2                                                               | 2 ; Ok: 1 ; <mark>Errori: 1</mark> ; V | /arning: 0         |                 |                                   |                           |           |
| N.ro Ticket                                 | Tipo Pag          | amento               |                                                                            |                                        | Codice             | Descri          | zione                             | Тіро                      |           |
| R2045020190000000038401977                  | S                 |                      |                                                                            |                                        | S005               | NUMER           | RO DOCUMENTO NON VALIDO           | E                         |           |
| <                                           |                   |                      |                                                                            |                                        |                    |                 |                                   |                           | >         |

#### Dettaglio controlli sul GPA

Si fa notare che se l'ASR non utilizzerà il GPA per trasmettere i dati al MEF, allora l'ETL eseguirà solo la validazione degli aggiornamenti e non eseguirà i controlli eseguiti dal Ministero.

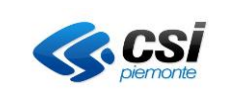

#### 3.5 INVIO SISTEMA TS

#### N.B.!

L'invio a SOGEI da parte del GPA è consentita solo per i Sistemi Informativi Aziendali che hanno sviluppato l'integrazione con il nuovo GPA.

L'ASR può utilizzare la GPADASH per trasmettere i dati al Ministero dell'Economia e Finanza per alimentare la precompilazione delle spese sanitari del 730. La GPADASH consente di trasmettere i dati attraverso due modalità:

- invocando il servizio WSDL esposto dal MEF e trasmettendo i dati, oppure
- estraendo un file CSV per procedere con una trasmissione autonoma (con altri sistemi).

Prima di procedere alla trasmissione dei dati al MEF l'ASR deve specificare quali dati si desidera trasmettere. La figura che segue mostra la funzionalità di selezione dei dati da trasmettere:

|                       |                                                |                                           |                                                                       |                                                                     |                                                | escis                                           |  |  |
|-----------------------|------------------------------------------------|-------------------------------------------|-----------------------------------------------------------------------|---------------------------------------------------------------------|------------------------------------------------|-------------------------------------------------|--|--|
| Dashboa               | ashboard ASR                                   |                                           |                                                                       |                                                                     |                                                |                                                 |  |  |
|                       |                                                |                                           |                                                                       |                                                                     |                                                | 😝 Help 👔 Contatti                               |  |  |
| Anagrafiche e servizi | Configurazione Pagamenti Routing Log di sistem | a ETL Invio Sistema TS Esito Elaborazione | Consulta Esiti Invio Sistema TS Lotti IUV Mod. 3 - Config Lotti IUV M | fod. 3 - Config GPR/GPA Lotti IUV Mod. 3 - Sintesi Lotti IUV Mod. 3 | Dettaglio Sintesi dei flussi Quadrature flussi |                                                 |  |  |
|                       |                                                |                                           |                                                                       |                                                                     |                                                |                                                 |  |  |
|                       |                                                | Numero Pratica                            |                                                                       |                                                                     |                                                |                                                 |  |  |
|                       |                                                | Nome file                                 |                                                                       |                                                                     |                                                |                                                 |  |  |
|                       |                                                | Periodo impostato Selez                   | iona un período                                                       | ~                                                                   |                                                |                                                 |  |  |
|                       |                                                | Periodo                                   |                                                                       |                                                                     |                                                |                                                 |  |  |
|                       |                                                |                                           | a invlane<br>portati invlati<br>on Errone                             |                                                                     |                                                |                                                 |  |  |
|                       |                                                | On On                                     | ai di di di di di di di di di di di di di                             |                                                                     |                                                |                                                 |  |  |
|                       |                                                |                                           |                                                                       |                                                                     |                                                | cerca                                           |  |  |
| Risultati filtrati    |                                                |                                           |                                                                       |                                                                     |                                                |                                                 |  |  |
|                       |                                                |                                           |                                                                       |                                                                     |                                                | 📻 Invio a sistema TS 🛛 📻 Esporta in formato CSV |  |  |
|                       |                                                |                                           |                                                                       |                                                                     |                                                | 🜗 pagina 1 di 51 🍗                              |  |  |
| Seleziona i risultati | in tutte le pagine                             |                                           |                                                                       |                                                                     |                                                |                                                 |  |  |
| 1-20 di 1004 risulta  | ti visualizza 20 🗸 risultati per pagina        |                                           |                                                                       |                                                                     |                                                |                                                 |  |  |
|                       | Nome file                                      | N.ro pratica                              | Data Inserimento                                                      | Opposizione 730                                                     | Stato Dati 730                                 | Descrizione Stato                               |  |  |
|                       | SP_SAP_1667632361692.xml                       | \$20401000000023103210                    | 2020-04-23 14:34:41.870858                                            |                                                                     | 01                                             | Validato ETL OK                                 |  |  |
|                       | SP_SAP_1567632263349.xml                       | \$20401000000023112085                    | 2020-04-23 14:34:41.547872                                            |                                                                     | 01                                             | Validato ETL OK                                 |  |  |
|                       | SP SAP 1587632241077.xml                       | \$20401000000023102423                    | 2020-04-23 14:34:41.395703                                            |                                                                     | 01                                             | Valdato ETL OK                                  |  |  |
|                       | 00 040 (45783)00/055 val                       | 5314310000000000000000000000000000000000  | 2020-04-22 54-24-45 222024                                            |                                                                     |                                                | Nation 57 OK                                    |  |  |
| H                     | or_per_100103139/300.0001                      | 529401000000023102243                     | 2020-04-20 14:04:41.27:2004                                           |                                                                     | 01                                             | Validato E.I.L. UN                              |  |  |
|                       | SP_SAP_1567631764003.xml                       | \$20401000000023118282                    | 2025-04-23 14:34:41.118405                                            |                                                                     | 01                                             | Validato ETL OK                                 |  |  |
|                       | SP_SAP_1687631602893.xml                       | \$20401000000023114951                    | 2020-04-23 14:34:40.879904                                            |                                                                     | 01                                             | Validato ETL OK                                 |  |  |
|                       | SP_SAP_1687631324211.xml                       | \$20401000000023118284                    | 2020-04-23 14:34:40.855363                                            |                                                                     | 01                                             | Validato ETL OK                                 |  |  |
|                       | SP_SAP_1567631315566.xml                       | R2045020200000002131                      | 2020-04-23 14:34:40.705408                                            |                                                                     | 01                                             | Validato ETL OK                                 |  |  |
|                       | SP_SAP_1567631209014.xml                       | R20450202000000002130                     | 2020-04-23 14:34:40.345548                                            |                                                                     | 01                                             | Validato ETL OK                                 |  |  |
|                       | SP_SAP_1587631141155.xml                       | \$20401000000023118263                    | 2020-04-23 14:34:40.014214                                            |                                                                     | 01                                             | Validato ETL OK                                 |  |  |
|                       | SP_SAP_1587631128794.xml                       | \$20401000000023118033                    | 2020-04-23 14:34:39.910099                                            |                                                                     | 01                                             | Validato ETL OK                                 |  |  |
|                       | SP SAP 1587831087781 vml                       | \$20401000000023088582                    | 2020-04-23 14:34:39 807919                                            |                                                                     | 01                                             | Validate FTL OK                                 |  |  |

sheet Invio Sistema TS

I dati mostrati a video sono:

- Selezione singola o scelta rapida di tutti i dati mostrati a video
- Nome file, nome logico dell'aggiornamento ricevuto dall'ASR
- Numero pratica, identificativo regionale della posizione debitoria
- Data inserimento, data in cui è stato ricevuto l'aggiornamento
- Opposizione 730, scelta del paziente se trasmettere o non trasmettere il pagamento al MEF. Si fa notare che l'assenza della scelta viene interpretata come consenso
- Stato dati 730/Descrizione stato, indica lo stato del pagamento

3.5.1 Filtri

| Filtro         | Obbl. | Azione Filtro                                                                                                    |
|----------------|-------|----------------------------------------------------------------------------------------------------|
| Numero Pratica | No    | Numero pratica, consente di ricercare un pagamento per<br>numero pratica regionale (sono ammessi anche il<br>carattere jolly, es. con "S30101%" si cercheranno tutti i<br>pagamenti che hanno numero pratica regionale che inizia<br>per "S30101" |

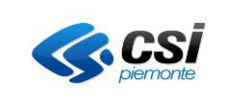

| Filtro                                                                    | Obbl. | Azione Filtro                                                                                                    |
|---------------------------------------------------------------------------|-------|----------------------------------------------------------------------------------------------------|
| Periodo impostato                                                         | No    | Periodo impostato, consente di ricercare per un intervallo<br>di date di ricezione dell'aggiornamento.<br>Es: Selezionando ultimi "365 giorni" restituirà i risultati<br>dell'ultimo anno.                                                                                                    |
| Periodo                                                                   | No    | Riporta i valori corrispondenti alla selezione del campo<br>precedente. Se il Periodo Impostato è <i>Personalizzato</i><br>allora il campo consente l'inserimento manuale della data<br>inizio e della data fine periodo.                                                                                                    |
| Nome File                                                                 | No    | Riporta il nome del file xml, ricevuto dall'SI dell'ARS,<br>contenente i documenti di spesa.<br>Es: Con carattere jolly "SP_SAP_15876306%" si<br>cercheranno tutti i file che iniziano per<br>"SP_SAP_15876306".                                                                                                    |
| Ticket:<br>- Da inviare<br>- Esportati/Inviati<br>- Con errore<br>- Tutti | Sì    | <ul> <li>Permette di scegliere se visualizzare i documenti di spesa che sono: <ul> <li>I: da inviare, estrae tutti i pagamenti che sono ancora da inviare al MEF</li> <li>con data_fine_validità = null</li> <li>con id_consenso_730 = 1</li> <li>con stato_dati_730 = 01,02,05,13</li> </ul> </li> <li>X: esportati o inviati, estrae tutti i pagamenti che sono esportabili (per un invio con altri sistemi) o già inviati al MEF</li> <li>con stato_dati_730 = 04,06,07,10,12</li> <li>i pagamenti esportati sono considerati come trasmessi al MEF</li> <li>E: con errore, consente di estrarre solo i pagamenti che hanno degli errori formali</li> <li>con stato_dati_730 = 03,08,09,11</li> <li>T: Tutti, consente di estrarre tutti i pagamenti a prescindere dallo stato in cui si trova</li> </ul> |

#### 3.5.2 Pulsanti

| Pulsante | Azione Pulsante                                                                  |
|----------|----------------------------------------------------------------------------------|
| Cerca    | Avvia la ricerca in base alla valorizzazione dei parametri presenti nella        |
|          | sezione Filtri, al click sul bottone cerca, il Sistema effettua la ricerca delle |
|          | informazioni sul database e popola la griglia con i risultati ottenuti.          |

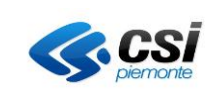

| Pulsante               | Azione Pulsante                                                                                                    |  |  |  |  |  |  |  |
|------------------------|----------------------------------------------------------------------------------------------------|--|--|--|--|--|--|--|
| Esporta in formato csv | A seguito della ricerca effettuata sui documenti di spesa e della successiva selezione da parte dell'operatore, cliccando sul bottone <i>Esporta in formato csv</i> il Sistema avvia la generazione di un file in formato "csv".  Seleziona i risultati in tutte le pagine  1-20 di 990 risultati visualizza 20 visualizza 20 visualizza |  |  |  |  |  |  |  |
|                        | Nome file                                                                                                    |  |  |  |  |  |  |  |
|                        | SP_SAP_1587630657913.xml                                                                                                    |  |  |  |  |  |  |  |
| Invio a Sistema TS     | export_documenti_spc<br>Apri file Una volta cliccato il bottone partirà automaticamente il download del file csv, che dipendentemente dal browser sarà disponibile nei download dello stesso. A seguito della ricerca effettuata sui documenti di spesa e della                                                                                                    |  |  |  |  |  |  |  |
|                        | successiva selezione da parte dell'operatore, cliccando sul bottone <i>Invio</i><br><i>a Sistema TS</i> il Sistema consente l'invio dei documenti di spesa<br>selezionati al Sistema TS. L'invio avviene dopo aver dato conferma<br>dell'operazione in una opportuna finestra di dialogo che appare al click<br>sul bottone.<br>Se l'invio è andato a buon fine la pagina restituirà una finestra di dialogo<br>che lo conferma.                                                                                                    |  |  |  |  |  |  |  |
|                        | Chiudi                                                                                                    |  |  |  |  |  |  |  |

## 3.5.3 Griglia

| Colonna Griglia    | Descrizione                                                                |
|--------------------|----------------------------------------------------------------------------|
| Check di selezione | Per selezionare i documenti di spesa                                       |
| Nome file          | Nome del file                                                              |
| Numero Pratica     | Identificativo della pratica (22 caratteri)                                |
| Data Inserimento   | Data inserimento del record in tabella (indica l'istante in cui            |
|                    | il file è stato creato su filesystem)                                      |
| Opposizione 730    | Assume i valori:                                                           |
|                    | <ul> <li>0 – espressa opposizione all'invio: comporta che il</li> </ul>    |
|                    | documento di spesa non possa essere inviato al Sistema                     |
|                    | TS                                                                         |
|                    | <ul> <li>1 – espressa autorizzazione all'invio: comporta che il</li> </ul> |
|                    | documento di spesa possa essere inviato al Sistema TS                      |
| Stato dati 730     | Codice dello stato dei dati da inviare al Sistema TS                       |
| Descrizione stato  | Descrizione dello stato dei dati da inviare al Sistema TS                  |

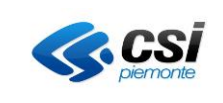

## 3.6 ESITO ELABORAZIONE

Questa componente consente di consultare i risultato del controllo che il GPA esegue sui dati ricevuti dal S.I. delle ASR che devono essere trasmessi al MEF. Con questo tab è possibile visualizzare gli errori rilevati per ogni singolo ticket, in modo che si possano correggere eventuali errori sul S.I. dell'Asr e ritrasmessi al GPA. L'Asr riceverà l'esito delle elaborazioni attraverso servizio wsdl. I controlli eseguiti dal GPA sono attivati da una procedura schedulata (elaborazione schedulata).

|   |                                                         |                        |                |                |               |            |                    |                              |                              |                                              |                            |                              |                    | escix               |
|---|---------------------------------------------------------|------------------------|----------------|----------------|---------------|------------|--------------------|------------------------------|------------------------------|----------------------------------------------|----------------------------|------------------------------|--------------------|---------------------|
| I | Dashboa                                                 | ard ASR                |                |                |               |            |                    |                              |                              |                                              |                            |                              |                    | REGIONE<br>PIEMONTE |
|   |                                                         |                        |                |                |               |            |                    |                              |                              |                                              |                            |                              | 6                  | Help 🛛 👬 Contatti   |
|   | Anagrafiche e servizi                                   | Configurazione Paga    | menti Routing  | Log di sistema | ETL Invio S   | Sistema TS | Esito Elaborazione | Consulta Esiti Invio Sistema | TS Lotti IUV Mod. 3 - Config | Lotti IUV Mod. 3 - Config GPR/GPA            | Lotti IUV Mod. 3 - Sintesi | Lotti IUV Mod. 3 - Dettaglio | Sintesi dei flussi |                     |
|   |                                                         |                        |                |                |               |            |                    | Quadrature flussi            |                              |                                              |                            |                              |                    |                     |
|   |                                                         |                        |                |                |               |            |                    |                              |                              |                                              |                            |                              |                    |                     |
|   |                                                         |                        |                |                | Nome file     |            |                    |                              |                              |                                              |                            |                              |                    |                     |
|   |                                                         |                        |                | Peri           | odo impostato | Seleziona  | un periodo         |                              | ~                            |                                              |                            |                              |                    |                     |
|   |                                                         |                        |                |                | Periodo       |            |                    |                              |                              |                                              |                            |                              |                    |                     |
|   | Risultati filtrati                                      |                        |                |                |               |            |                    |                              |                              |                                              |                            |                              |                    | cerca               |
|   |                                                         |                        |                |                |               |            |                    |                              |                              |                                              |                            |                              | Esporta i          | n formato CSV       |
|   | 1-0 di 0 risultati                                      | visualizza 20 👻 risult | ati per pagina |                |               |            |                    |                              |                              |                                              |                            |                              | 4 s                | agina 1 di 0 🗼      |
|   | ID file N                                               | ome file               | Data Creazione |                | Data Fine Va  | lidità     | E                  | sito Acquisizione            | ID Log                       | Esito Elaborazione MEF                       | D                          | ettaglio Elaborazione MEF    |                    |                     |
|   | Nessun risultato per                                    | la ricerca             |                |                |               |            |                    |                              |                              |                                              |                            |                              |                    |                     |
|   |                                                         |                        |                |                |               |            |                    |                              |                              |                                              |                            |                              |                    |                     |
|   | 4                                                       |                        |                |                |               |            |                    |                              |                              |                                              |                            |                              |                    |                     |
|   |                                                         |                        |                |                |               |            |                    |                              |                              |                                              |                            |                              | Esporta i          | n formato CSV       |
|   |                                                         |                        |                |                |               |            |                    |                              |                              |                                              |                            |                              |                    |                     |
|   | CSI Pienante<br>Como Usano Soviética, 216<br>1351 famou |                        |                |                |               |            |                    |                              |                              | Assistenza tecnica<br>Telefono: 011.316.8888 |                            |                              |                    |                     |

La colonna "Esito Elaborazione MEF" riporta l'esito dei controlli preliminari all'invio al Sistema TS attraverso una descrizione sintetica relativa al risultato dell'elaborazione dei ticket (i controlli sono eseguiti dal GPA). *Esempio di risultato elaborazione senza errori:* 

• Elaborato - Tck elaborati: 10 - Ok: 10 - Errori: 0 - Warning: 0

Esempio di risultato elaborazione con warning e/o errori:

• Elaborato – Tck elaborati: 10 – Ok: 5 – Errori: 3 – Warning: 2

La colonna "Dettaglio Elaborazione MEF" presenta un bottone al cui click si apre lo sheet "Dettaglio: xxxx" che riporta il dettaglio degli errori rilevati per ogni singolo ticket della pratica.

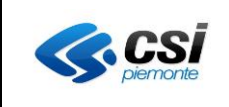

| ashboard ASR        |                              |                            |                    |                    |                                                            |                           |                                      |                            |                              |                        |  |
|---------------------|------------------------------|----------------------------|--------------------|--------------------|------------------------------------------------------------|---------------------------|--------------------------------------|----------------------------|------------------------------|------------------------|--|
|                     |                              |                            |                    |                    |                                                            |                           |                                      |                            |                              | 🕜 Help 🛛 👬 Contat      |  |
| Anagrafiche e serv  | izi Configurazione Pagamenti | Routing Log di sistema ET  | L Invio Sistema TS | Esito Elaborazione | Consulta Esiti Invio Sistema TS                            | Lotti IUV Mod. 3 - Config | Lotti IUV Mod. 3 - Config GPR/GPA    | Lotti IUV Mod. 3 - Sintesi | Lotti IUV Mod. 3 - Dettaglio | Sintesi dei flussi     |  |
|                     |                              |                            |                    |                    | Quadrature flussi                                          |                           |                                      |                            |                              |                        |  |
|                     |                              |                            |                    |                    |                                                            |                           |                                      |                            |                              |                        |  |
|                     |                              | 1                          | iome file          |                    |                                                            |                           |                                      |                            |                              |                        |  |
|                     |                              | Periodo in                 | npostato Seleziona | un periodo         |                                                            | ~                         |                                      |                            |                              |                        |  |
|                     |                              |                            | Periodo            |                    |                                                            |                           |                                      |                            |                              |                        |  |
|                     |                              |                            |                    |                    |                                                            |                           |                                      |                            |                              | 00100                  |  |
| Bioline Charles     |                              |                            |                    |                    |                                                            |                           |                                      |                            |                              | Corou                  |  |
| Risultati filtrat   | 1                            |                            |                    |                    |                                                            |                           |                                      |                            |                              |                        |  |
|                     |                              |                            |                    |                    |                                                            |                           |                                      |                            |                              | Esporta in formato CSV |  |
| 1-20 di 1040 risult | ati visualizza 20 🗸 risulta  | ti per pagina              |                    |                    |                                                            |                           |                                      |                            |                              | 🌗 pagina 1 di 52 🕨     |  |
| ID file             | Nome file                    | Data Creazione             | Data Fine Validità |                    | Esito Acquisizione                                         | ID Log                    | Esito Elaborazione MEF               | C                          | Dettaglio Elaborazione MEF   |                        |  |
| 3489                | SP_SAP_1587632361692.xml     | 2020-04-23 10:59:21.704417 |                    |                    | OK ( Tck del File: 1 - Tck Importati: 1 -<br>Scartati: 0 ) | - Tck                     | Elaborato - Tck elaborati: 1 ; Ok: 1 | Errori: 0 ; Warning: 0     | 🥱 De                         | ttagli                 |  |
| 3488                | SP_SAP_1587632263349.xml     | 2020-04-23 10:57:43.361566 |                    |                    | OK ( Tck del File: 1 - Tck Importati: 1<br>Scartati: 0 )   | - Tck                     | Elaborato - Tck elaborati: 1 ; Ok: 1 | ; Errori: 0 ; Warning: 0   | 🥎 De                         | ttagli                 |  |
| 3487                | SP_SAP_1587632241077.xml     | 2020-04-23 10:57:21.090277 |                    |                    | OK ( Tck del File: 1 - Tck Importati: 1<br>Scartati: 0 )   | - Tck                     | Elaborato - Tck elaborati: 1 ; Ok: 1 | ; Errori: 0 ; Warning: 0   | 🥎 De                         | ttagli                 |  |
| 3486                | SP_SAP_1587631990955.xml     | 2020-04-23 10:53:10.968869 |                    |                    | OK ( Tck del File: 1 - Tck Importati: 1<br>Scartati: 0 )   | - Tck                     | Elaborato - Tck elaborati: 1 ; Ok: 1 | ; Errori: 0 ; Warning: 0   | 🥎 De                         | ttagli                 |  |
| 3485                | SP_SAP_1587631764003.xml     | 2020-04-23 10:49:24.018381 |                    |                    | OK ( Tck del File: 1 - Tck Importati: 1<br>Scartati: 0 )   | - Tck                     | Elaborato - Tck elaborati: 1 ; Ok: 1 | ; Errori: 0 ; Warning: 0   | 🥱 De                         | ttagli                 |  |
| 3484                | SP_SAP_1587631602893.xml     | 2020-04-23 10:46:42.905529 |                    |                    | OK ( Tck del File: 1 - Tck Importati: 1<br>Scartati: 0 )   | - Tck                     | Elaborato - Tck elaborati: 1 ; Ok: 1 | ; Errori: 0 ; Warning: 0   | 🥱 De                         | ttagli                 |  |
| 3483                | SP_SAP_1587631324211.xml     | 2020-04-23 10:42:04.22477  |                    |                    | OK ( Tck del File: 1 - Tck Importati: 1<br>Scartati: 0 )   | - Tck                     | Elaborato - Tck elaborati: 1 ; Ok: 1 | ; Errori: 0 ; Warning: 0   | 🥱 De                         | ttagli                 |  |
| 3482                | SP_SAP_1587631315566.xml     | 2020-04-23 10:41:55.579259 |                    |                    | OK ( Tck del File: 1 - Tck Importati: 1<br>Scartati: 0 )   | - Tck                     | Elaborato - Tck elaborati: 1 ; Ok: 1 | ; Errori: 0 ; Warning: 0   | 🥎 De                         | ttagli                 |  |
| 3481                | SP_SAP_1587631209014.xml     | 2020-04-23 10:40:09.028254 |                    |                    | OK ( Tck del File: 1 - Tck Importati: 1<br>Scartati: 0 )   | - Tck                     | Elaborato - Tck elaborati: 1 ; Ok: 1 | ; Errori: 0 ; Warning: 0   | 🥎 De                         | ttagli                 |  |
| Esito Elaborazione  |                              |                            |                    |                    |                                                            |                           |                                      |                            |                              |                        |  |

La GPADASH permette di esportare i risultati dell'elaborazione tramite un tasto "Esporta in formato CSV". In questo caso viene prodotto un file in formato "csv" in cui è riportata la lista dei risultati relativi alle elaborazioni visualizzate sul cruscotto di monitoraggio.

3.6.1 Filtri

| Filtro            | Obbl. | Azione Filtro                                                                                                    |
|-------------------|-------|----------------------------------------------------------------------------------------------------|
| Periodo impostato | No    | Periodo impostato, consente di ricercare per un intervallo<br>di date di ricezione dell'aggiornamento.<br>Es: Selezionando ultimi "365 giorni" restituirà i risultati<br>dell'ultimo anno.                       |
| Periodo           | No    | Riporta i valori corrispondenti alla selezione del campo precedente. Se il Periodo Impostato è <i>Personalizzato</i> allora il campo consente l'inserimento manuale della data inizio e della data fine periodo. |
| Nome File         | No    | Riporta il nome del file xml, ricevuto dall'SI dell'ARS,<br>contenente i documenti di spesa.<br>Es: Con carattere jolly "SP_SAP_15876306%" si<br>cercheranno tutti i file che iniziano per<br>"SP_SAP_15876306". |

#### 3.6.2 Pulsanti

| Pulsante                    | Azione Pulsante                                                                |
|-----------------------------|--------------------------------------------------------------------------------|
| Cerca                       | Avvia la ricerca e popola la griglia con il risultato ottenuto in funzione dei |
|                             | filtri che sono stati impostati.                                               |
| Esportazione in formato CSV | Avvia la generazione di un file in formato "csv" con le informazioni dei       |
|                             | dati risultato del filtro corrente impostato.                                  |
| Dettagli                    | Avvia la visualizzazione della nuova pagina con la visualizzazione dei         |
|                             | dati relativi alla particolare elaborazione.                                   |
| XML                         | Quando il bottone è presente, permette di ottenere il download dell'xml        |
|                             | del log selezionato                                                            |

Cliccando sul pulsante "Dettagli" (vedi figura "Esito Elaborazione") viene aperta una videata come quella

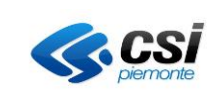

della figura qui sotto ("Dettaglio"). La GPADASH consente la visualizzazione di una sola pagina di dettaglio per volta.

|                                                                                                   |                                      |                                                |                    |                                       |                                        |                                          |                              | escix               |  |
|---------------------------------------------------------------------------------------------------|--------------------------------------|------------------------------------------------|--------------------|---------------------------------------|----------------------------------------|------------------------------------------|------------------------------|---------------------|--|
| ashboard ASR                                                                                      |                                      |                                                |                    |                                       |                                        |                                          |                              |                     |  |
|                                                                                                   |                                      |                                                |                    |                                       |                                        |                                          |                              | 🕑 Help 🛛 📅 Contatti |  |
| Anagrafiche e servizi Configurazione Pagamenti Routing Log di sist                                | ema ETL Invio Sistema TS             | Esito Elaborazione Dettaglio: 3485             | Consulta Esiti Im  | rio Sistema TS Lotti IUV Mod. 3 - Cor | nfig Lotti IUV Mod. 3 - Config GPR/GPA | Lotti IUV Mod. 3 - Sintesi               | Lotti IUV Mod. 3 - Dettaglio |                     |  |
|                                                                                                   |                                      |                                                | Sintesi dei flussi | Quadrature flussi                     |                                        |                                          |                              |                     |  |
|                                                                                                   | Nome file SP_SAP_1597631764003.xml X |                                                |                    |                                       |                                        |                                          |                              |                     |  |
|                                                                                                   | Stato file OK ( Tck del              | File: 1 - Tck Importati: 1 - Tck Scartati: 0 ) |                    |                                       |                                        |                                          |                              |                     |  |
|                                                                                                   | Esito acquisizione Elaborato Ok      | K - OK ( Tok del File: 1 - Tok Importati: 1 -  | Fck Scartati: 0 )  |                                       |                                        |                                          |                              |                     |  |
| Es                                                                                                | ito elaborazione MEF Elaborato - T   | ck elaborati: 1 ; Ok: 1 ; Errori: 0 ; Warning  | 0                  |                                       |                                        |                                          |                              |                     |  |
|                                                                                                   |                                      |                                                |                    |                                       |                                        |                                          |                              |                     |  |
| N.ro Ticket                                                                                       | Tipo Pagamento                       |                                                |                    | Codice                                | Descrizione                            | Descrizione                              |                              |                     |  |
| \$2040100000002311828206130                                                                       | S                                    |                                                |                    | W003                                  | IL CF CITTADINO NON PRESENT            | IL CF CITTADINO NON PRESENTE IN ARCHIVIO |                              |                     |  |
| (                                                                                                 |                                      |                                                |                    |                                       |                                        |                                          |                              | ÷                   |  |
| Carso Unione Sovietica, 216 Reference Report Premonte Reference commorciale <u>enflocat@cc.it</u> |                                      |                                                |                    |                                       |                                        | Assistenza te<br>Telefono: 011.          | ecnica<br>316.8888           |                     |  |

Dettaglio

Da osservare che la visualizzazione delle informazioni di dettaglio si riferiscono ad un singolo file della lista (file pervenuto da un S.I. ed elaborato) e quindi fa riferimento a tutti i ticket contenuti nello stesso. Un file può contenere un solo ticket o più ticket.

La pagina di dettaglio riporta in testa i dati relativi al file selezionato e, a seguire, l'esito dei controlli di ciascun ticket presente nel file.

| Colonna Griglia            | Descrizione                                                               |
|----------------------------|---------------------------------------------------------------------------|
| ID file                    | Identificativo file                                                       |
| Nome file                  | Nome del file                                                             |
| Data Creazione             | data inserimento del record in tabella (indica l"istante in cui il file è |
|                            | stato creato su filesystem)                                               |
| Data fine validità         | Data Fine Validità del record                                             |
| Esito acquisizione         | Indica lo stato rilevato a fronte dell'acquisizione                       |
| ID log                     | Indica l'identificato del file di export salvato su file system           |
| Esito elaborazione MEF     | Indica stato rilevato a fronte della validazione dei dati per l'invio al  |
|                            | Sistema TS                                                                |
| Dettaglio elaborazione MEF | Cliccando sul bottone si apre un nuovo sheet che riporta il               |
|                            | dettaglio relativo al record selezionato. Il bottone è presente solo      |
|                            | quando l'elaborazione relativo al record selezionato, ha riscontrato      |
|                            | degli errori o ha rilevato warning, altrimenti è assente.                 |

#### 3.6.3 Griglia (Dettaglio)

## 3.7 CONSULTA ESITI INVIO SISTEMA TS

La Consulta Esiti Invio Sistema TS viene utilizzata per la consultazione e l'export delle risposte, o esiti, ricevute dal Sistema TS a fronte dei documenti di spesa inviati attraverso la GPADASH.

Tali esiti potranno contenere l'indicazione degli errori o warning che il Sistema TS ha riscontrato nei documenti di spesa precedentemente inviati. Attenzione in questo caso gli esiti sono rilevati dal MEF e non dal GPA. Gli esiti sono prelevati dal GPA sul sito del MEF attraverso una procedura schedulata: è quindi possibile avere una trasmissione al MEF che non esiti perché non ancora prelevati dal GPA (oppure non ancora resi disponibili dal MEF).

E' possibile selezionare un singolo invio e scaricare la relativa ricevuta in formato pdf restituita dal MEF tramite la funzionalità Download PDF sotto la colonna Ricevuta PDF.

E' possibile impostare dei filtri e cliccare sul tasto "Cerca" per effettuare una nuova ricerca.

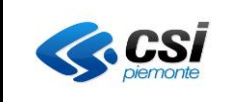

730 20190101 20191231.zip

Download PDF

| Anagrafiche e servizi | Configurazione Pagam | enti Routing          | Log di sistema             | ETL       | Invio Sistema TS           | Esito Elaborazione | Consulta Esiti Invio Sist  | ema TS Lo     | otti IUV Mod. 3 - Config        | Lotti IUV Mod. 3 - Config G   | PR/GPA Lot       | ti IUV Mod. 3 - Sintesi |
|-----------------------|----------------------|-----------------------|----------------------------|-----------|----------------------------|--------------------|----------------------------|---------------|---------------------------------|-------------------------------|------------------|-------------------------|
|                       |                      |                       |                            |           |                            |                    |                            | Lo            | otti IUV Mod. 3 - Dettaglio     | Sintesi dei flussi Qu         | uadrature flussi |                         |
|                       |                      |                       |                            |           |                            |                    |                            |               |                                 |                               |                  |                         |
|                       |                      | Nu                    | umero Pratica              |           |                            |                    |                            |               |                                 |                               |                  |                         |
|                       |                      | Nome file inviato     | a Sistema TS               |           |                            |                    |                            |               |                                 |                               |                  |                         |
|                       |                      | Perio                 | odo impostato              | Seleziona | un periodo                 |                    | ~                          |               |                                 |                               |                  |                         |
|                       |                      |                       | Periodo                    |           |                            |                    |                            |               |                                 |                               |                  |                         |
|                       |                      | Stato                 | Esito Pratica              | Accettat  | i Sistema TS<br>Sistema TS |                    |                            |               |                                 |                               |                  |                         |
|                       |                      |                       |                            | OTutti    |                            |                    |                            |               |                                 |                               |                  |                         |
| Risultati filtrati    |                      |                       |                            |           |                            |                    |                            |               |                                 |                               |                  | cerca                   |
|                       |                      |                       |                            |           |                            |                    |                            |               |                                 |                               |                  | Esporta in formato CS\  |
| 1-20 di 176 risultati | visualizza 20 v r    | isultati per pagina   |                            |           |                            |                    |                            |               |                                 |                               |                  | 🌗 pagina 1 di 9         |
| Nome file inviato a S | Sistema TS           | Protocollo            | Data accettaz              | ione      | Errore rilevato d          | a MEF per file     | N.ro Pratica               | Stato Pratica | a Errori e warning              | g rilevato da MEF per prat    | ica              | Ricevuta PDF            |
| 730_20190101_20191    | 231.zip              | 2001310912192375<br>7 | <sup>5</sup> 2020-01-31 09 | 12:19     | 000 CONTROLLO              | SUPERATO           | R204502019X0000<br>0000384 | 06            | S011 IL CF DEL<br>ERRATO        | CITTADINO RISULTA FORM        | ALMENTE          | Download PDF            |
| 730_20190101_20191    | 231.zip              | 2001310912192375<br>7 | <sup>5</sup> 2020-01-31 09 | 12:19     | 000 CONTROLLO              | SUPERATO           | R204502019X0000<br>0000384 | 06            | S012 IL VALORE                  | TIPO SPESA NON PREVIS         | STO              | Download PDF            |
| 730_20190101_20191    | 231.zip              | 2001310912192375<br>7 | 5 2020-01-31 09            | :12:19    | 000 CONTROLLO              | SUPERATO           | R204502019X0000<br>0000384 | 06            | W008 IL DOCUM<br>TERMINI PREVIS | IENTO E' STATO TRASME:<br>STI | SSO OLTRE I      | Download PDF            |

La funzionalità Consultare Esiti Invio a Sistema TS riporta la lista degli esiti ricevuti dal Sistema TS relativamente ai documenti di spesa inviati tramite la funzionalità Selezionare Dati da Inviare a Sistema TS.

R204502019X0000 06

S017 IDENTIFICATIVO DOCUMENTO FISCALE GIA' PRESENTE

La funzionalità Esportare Esiti Invio a Sistema TS attiva la produzione di un file in formato "csv" che riporti le informazioni relative agli esiti restituiti dal Sistema TS che soddisfano i filtri di ricerca impostati nella funzionalità chiamante.

La funzionalità Download Ricevuta PDF da Sistema TS attiva il download di un file in formato "pdf" che è stato preventivamente scaricato dal Sistema TS e riporta gli esiti delle elaborazioni effettuate dal Sistema TS.

SI possono verificare le seguenti casistiche:

- se il servizio invocato non è raggiungibile il sistema mostra un messaggio in cui informa l'utente che il servizio non è al momento disponibile
- se il pdf è vuoto il sistema mostra un messaggio in cui informa l'utente che il servizio ha restituito un errore mostrando codice e descrizione dello stesso
- altrimenti viene recuperata la ricevuta pdf

2001310912192375 2020-01-31 09:12:19 000 CONTROLLO SUPERATO

3.7.1 Filtri

| Filtro         | Obbl. | Azione Filtro                               |
|----------------|-------|---------------------------------------------|
| Numero Pratica | No    | Numero pratica, consente di ricercare un    |
|                |       | pagamento per numero pratica regionale      |
|                |       | (sono ammessi anche il carattere jolly, es. |
|                |       | con "S30101%" si cercheranno tutti i        |
|                |       | pagamenti che hanno numero pratica          |
|                |       | regionale che inizia per "S30101"           |

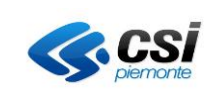

| Filtro                         | Obbl. | Azione Filtro                                                                                                    |
|--------------------------------|-------|----------------------------------------------------------------------------------------------------|
| Nome file inviato a Sistema TS | No    | Riporta il nome del file xml, ricevuto dall'SI<br>dell'ARS, contenente i documenti di spesa.<br>Es: Con carattere jolly "730_20190101%" si<br>cercheranno tutti i file che iniziano per<br>"730_20190101"                                                                                                    |
| Periodo impostato              | No    | Periodo impostato, consente di ricercare per<br>un intervallo di date di ricezione<br>dell'aggiornamento.<br>Es: Selezionando ultimi "365 giorni" restituirà<br>i risultati dell'ultimo anno                                                                                                    |
| Periodo                        | No    | Riporta i valori corrispondenti alla<br>selezione del campo precedente. Se il<br>Periodo impostato è <i>Personalizzato</i><br>allora il campo consente l'inserimento<br>manuale della data inizio e della data<br>fine periodo                                                                                                    |
| Stato esito pratica            | Sì    | <ul> <li>Permette la visualizzazione solo degli<br/>esiti che sono:</li> <li>A = Accettati Sistema TS<br/>Es: Selezionando questo pulsante<br/>verranno visualizzati solo le pratiche<br/>accettate dal Sistema TS.</li> <li>R = Rifiutati Sistema TS<br/>Es: Selezionando questo pulsante<br/>verranno visualizzate solo le pratiche<br/>rifiutate dal Sistema TS.</li> <li>T = Tutti<br/>Es: Selezionando questo pulsante<br/>verranno visualizzate tutte le pratiche.</li> </ul> |

## 3.7.2 Pulsanti

| Pulsante               | Azione Pulsante                                                                                                    |
|------------------------|----------------------------------------------------------------------------------------------------|
| Cerca                  | Avvia la ricerca in base alla valorizzazione dei parametri presenti<br>nella sezione Filtri, al click sul bottone <i>Cerca</i> , il sistema effettua la<br>ricerca delle informazioni sul database e popola la griglia con i<br>risultati ottenuti. |
| Esporta in formato CSV | A seguito della ricerca effettuata sugli esiti dell'invio dei documenti di spesa al Sistema TS, cliccando sul bottone <i>Esporta in formato csv</i> il sistema avvia la generazione di un file in formato "csv".                                    |

## 3.7.3 Griglia

| Colonna Griglia        | Descrizione                                                         |
|------------------------|---------------------------------------------------------------------|
| Nome file inviato a    | Nome del file inviato al Sistema TS                                 |
| Sistema TS             |                                                                     |
| Protocollo             | Numero di protocollo (17caratteri) assegnato dal Sistema TS al file |
|                        | trasmesso                                                           |
| Data accettazione      | Data e ora di accoglienza del file (DD-MM-YYYY HH:MM:SS)            |
|                        | restituito dal Sistema TS                                           |
| Errore rilevato da MEF | Codice e descrizione dell'eventuale errore che si è verificato a    |
| per file               | seguito dell'invio al Sistema TS                                    |
| Numero pratica         | Indica il numero pratica del pagamento o del rimborso               |

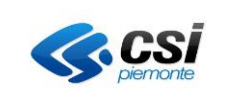

| Stato pratica             | Identificativo dello stato di invio al MEF                              |
|---------------------------|-------------------------------------------------------------------------|
| Errori e warning rilevati | Codice e descrizione degli eventuali errori rilevati dal Sistema TS sui |
| da MEF per pratica        | documenti di spesa inviati                                              |
| Ricevuta PDF              | Download PDF                                                            |

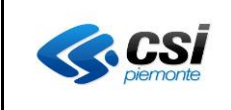

## 3.8 LOTTI IUV MOD.3 - CONFIGURAZIONE

In fase di completamento

## 3.9 LOTTI IUV MOD.3 - CONFIGURAZIONE GPR/GPA

In fase di completamento

#### 3.10 LOTTI IUV MOD.3 - SINTESI

In fase di completamento

## 3.11 LOTTI IUV MOD.3 - DETTAGLIO

In fase di completamento

#### 3.12 SINTESI DEI FLUSSI

In fase di completamento

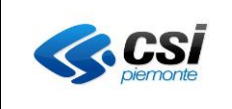

## 3.13 QUADRATURA DEI FLUSSI

La funzionalità ha lo scopo di rendere evidente non solo la corrispondenza tra i pagamenti conferiti dal Flusso di Rendicontazione nel periodo selezionato e le Ricevute Telematiche/Esiti pagamenti presenti nella banca dati del GPA, ma anche e soprattutto eventuali discordanze tra gli stessi dati.

Tali evidenze, al pari delle altre funzionalità dashboard, saranno non solo visibili a video, ma potranno essere estratte in un file di formato *CSV* in modo da poter essere stampato.

Come indicato da AgID, il flusso di rendicontazione deve essere inviato all'Ente Creditore entro le 24 ore del secondo giorno lavorativo successivo alla ricezione dell'ordine di pagamento. Da questo deriva che un report mensile sui pagamenti veicolati dal flusso di rendicontazione è fattibile solo dopo che siano passati almeno 2 giorni lavorativi dall'ultimo giorno del mese.

La quadratura agisce essenzialmente in due modi:

- partendo dai flussi di rendicontazione:
  - 1. estrae lo IUV associato a ciascun pagamento,
  - 2. ricerca il numero pratica che è stato assegnato allo IUV dal GPA
    - a. quando ha ricevuto una richiesta di uno IUV modello 1 (pagamenti PagoPA con PTW), che crea automaticamente l'associazione con il numero pratica oppure
    - b. quando è arrivata una richiesta esplicita di associazione con uno IUV modello 3 prelevato precedentemente con un lotto (pagamenti PagoPA con altri PSP).

I record che risultano da questa operazione saranno mostrati come "PAGAMENTI ABBINATI" (pagamenti con pratica associata).

I record che non trovano riscontro saranno invece mostrati come "PAGAMENTI SOLO SUL FLUSSO" (pagamenti senza pratica associata).

- partendo dai pagamenti registrati sul GPA:
  - 1. estrae lo IUV associato a ciascun pagamento,
  - 2. ricerca tutti i record che non trovano riscontro nei pagamenti arrivati con il flusso di rendicontazione.

I record che risultano da questa operazione saranno mostrati come "PAGAMENTI SOLO SU GPA".

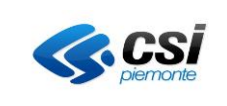

Per procedere è necessario selezionare l'etichetta "Quadrature flussi", fatto questo si presenterà la seguente pagina:

| Tipologia di estrazione dei da                                                 | ti                     | Filtro                | o per d       | ata              | Pul                       | sante di ricerca                  |                        |
|--------------------------------------------------------------------------------|------------------------|-----------------------|---------------|------------------|---------------------------|-----------------------------------|------------------------|
| RUPAR Rete Unitaria / illa Pubblica Amministrazione in Piemonte                |                        |                       |               |                  |                           |                                   |                        |
| Dashboard ASR                                                                  |                        |                       |               |                  |                           |                                   | REGIONE<br>PIEMONTE    |
|                                                                                | 1 1                    |                       |               |                  |                           |                                   | 🕜 Help   💼 Contatti    |
| Anagrafiche e servizi Configurazione Pagamenti Routing Log di sistema          | ETL Invio Sistema      | TS Esito Elaborazione | Consulta Esit | Invio Sistema TS | Lotti IUV Mod. 3 - Config | Lotti IUV Mod. 3 - Config GPR SPA |                        |
| Lotti IUV Mod. 3 - Sintesi Lotti IUV Mr d. 3 - Dettaglio Sintesi dei flussi Qu | adrature flussi        |                       |               |                  |                           |                                   |                        |
| Periodo impostato                                                              | )ggi                   |                       | •             | ]                |                           |                                   |                        |
| Periodo Da                                                                     | 1: 09/04/2020 00:00:00 | AI: 09/04/2020        | 23:59:59      |                  |                           |                                   |                        |
|                                                                                |                        |                       |               |                  |                           |                                   |                        |
|                                                                                |                        | :0                    |               |                  |                           |                                   |                        |
| Importo Totale: 0.00                                                           | Importo Totale:        | ~                     | 0             |                  | Importo Totale:           | 0                                 |                        |
| Tatale Desemanti                                                               | Totale Pagamenti       |                       | 0             |                  | Tatala Pagamanti          | 0                                 |                        |
| lotaie ragamenu.                                                               | Totale Pagamenti.      |                       | 0             |                  | Totale Pagamenti.         | 0                                 |                        |
|                                                                                |                        |                       |               |                  |                           |                                   | cerca                  |
|                                                                                |                        |                       |               |                  |                           |                                   |                        |
|                                                                                |                        |                       |               |                  |                           |                                   | esporta in formato CSV |
| 1-u ol u risuitati visualizza 20 V risuitali per pagina                        |                        |                       |               |                  |                           |                                   |                        |
| IdFlusso IUV NumTicket CodVersamento                                           | Importo d              | lataPagamento         | IUR           | DataFlusso       | DataRegolamento           | codldUnivoco                      | Mittente               |
| Nessun risultato per la ricerca                                                |                        |                       |               |                  |                           |                                   |                        |
|                                                                                |                        |                       |               |                  |                           |                                   |                        |
| 1-0 di 0 risultati                                                             |                        |                       |               |                  |                           |                                   | 🔍 pagina 1 di 0 👂      |
|                                                                                |                        |                       |               |                  |                           |                                   | esporta in formato CSV |
|                                                                                |                        |                       |               |                  |                           |                                   |                        |
|                                                                                |                        |                       |               |                  |                           |                                   | 1                      |
| Tabella del risultato della rice                                               | erca                   |                       |               | Pulsa            | ante di dov               | vnload dei dati                   |                        |
|                                                                                |                        |                       |               |                  |                           |                                   | -                      |
|                                                                                |                        | Figur                 | a 3           |                  |                           |                                   |                        |

Per procedere alla ricerca è necessario scegliere con cura i filtri da applicare.

Il primo filtro disponibile riguarda il periodo di tempo da analizzare.

Al caricamento questo filtro si presenta come nella Figura 3: la data selezionata è quella di "Oggi". Il menù a tendina propone altre opzioni precompilate relative ai dodici mesi precedenti e l'opzione "personalizza" per poter impostare manualmente il periodo desiderato.

La seconda sezione della pagina permette di scegliere il tipo di estrazione dei dati tra tre opzioni:

ABBINATI:

Selezionando questa opzione verranno restituiti i dati relativi alle pratiche il cui IUV compare sia tra i dati del flusso di rendicontazione che tra quelli inviati da GPA al SI dell'ASR.

Si tratta di tutte quelle pratiche che sono state segnalate all'ASR come "pagate" dal sistema GPA e che hanno un versamento associato ad esse nel flusso di rendicontazione. Questo processo scarta quindi tutte le pratiche il cui IUV è presente solo su GPA o solo sul flusso di rendicontazione.

• SOLO SU FLUSSO:

Selezionando questa opzione verranno restituiti i dati relativi alle pratiche il cui IUV compare solo tra i dati del flusso di rendicontazione.

Si tratta di tutte le pratiche che hanno un versamento riportato dal flusso di rendicontazione, ma che non hanno una corrispondente segnalazione di pagamento da GPA verso l'ASR. In questo caso vengono quindi scartate le pratiche che trovano una corrispondenza in entrambi i flussi e quelle che si trovano solo nei movimenti da GPA all'ASR.

• SOLO SU GPA:

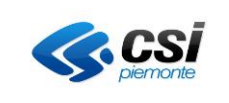

Selezionando questa opzione verranno restituiti i dati relativi alle pratiche il cui IUV compare solo tra i dati inviati da GPA al SI dell'ASR.

Si tratta di tutte quelle pratiche che sono state segnalate all'ASR come "pagate" dal sistema GPA, ma che non hanno un versamento con IUV corrispondente nel flusso di rendicontazione. In questo caso vengono quindi scartate le pratiche presenti in entrambi i flussi e quelle che si trovano solo nel flusso di rendicontazione.

Al di sotto di questo filtro, sulla destra, si trova il pulsante "Cerca" per avviare la ricerca scelta.

Quando l'estrazione verrà completata verranno compilati i campi "Importo Totale" e "Totale Pagamenti", della ricerca selezionata, con i rispettivi dati.

La tabella sottostante mostra il risultato della ricerca ed è possibile scaricare i dati in un file CSV con l'apposito pulsante posto sia in cima che in fondo alla tabella.